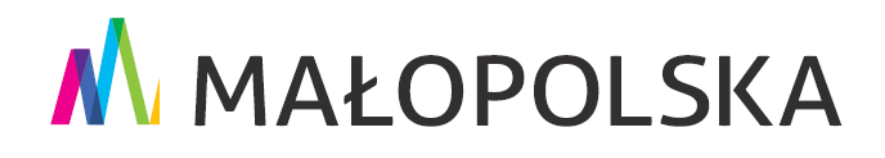

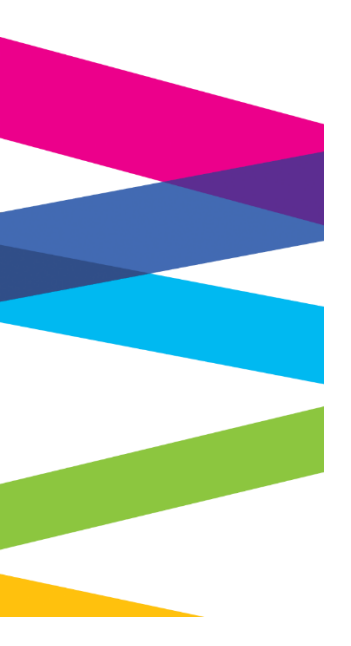

Instrukcja składania wniosku o utworzenie Profilu Zaufanego oraz zakładania konta na ePUAP

Kraków, 5 marca 2021 r.

MAŁOPOLSKA stop koronawirusowi

# Spis treści

| I.   | V        | Nprowadzenie do Profilu Zaufanego i ePUAP                              | . 3 |
|------|----------|------------------------------------------------------------------------|-----|
| 1    |          | Co to jest Profil Zaufany                                              | . 3 |
| 2    |          | Adres Profilu Zaufanego                                                | . 3 |
| 3    | <b>.</b> | Co to jest ePUAP                                                       | . 3 |
| 4    | •        | Adres ePUAP                                                            | . 3 |
| II.  | Z        | Zakładanie i potwierdzenie Profilu Zaufanego online                    | . 4 |
| III. |          | Zakładanie i potwierdzenie Profilu Zaufanego w Punkcie Potwierdzającym | 5   |
| IV.  |          | Zakładanie konta na ePUAP                                              | . 8 |
| ۷.   | ι        | Jtworzenie profilu firmy lub instytucji na ePUAP                       | 11  |

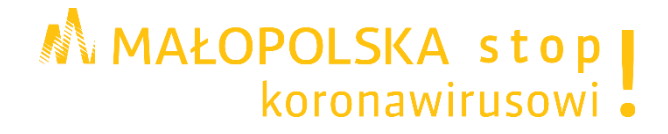

# I. Wprowadzenie do Profilu Zaufanego i ePUAP

# 1. Co to jest Profil Zaufany

**Profil Zaufany** to bezpłatne narzędzie, dzięki któremu można załatwiać sprawy urzędowe online w serwisach administracji publicznej, bez wychodzenia z domu.

Jest to **potwierdzony zestaw danych**, które jednoznacznie identyfikują osobę w usługach elektronicznych udostępnianych przez urzędy. Te dane to imię (imiona), nazwisko, data urodzenia oraz numer PESEL.

Profil Zaufany jest tak zabezpieczony, aby nikt – poza jego właścicielem – nie mógł go użyć.

Za pomocą Profilu Zaufanego można skutecznie potwierdzić swoją tożsamość w systemach teleinformatycznych administracji publicznej, a w razie takiej potrzeby złożyć podpis elektroniczny (podpis zaufany), który wobec podmiotów publicznych jest równie skuteczny jak podpis własnoręczny.

Oprócz tego Profilem Zaufanym można opatrzyć wnioski wraz z załącznikami wnoszone w postaci elektronicznej np. poprzez Praca.gov.pl do urzędów pracy oraz urzędów wojewódzkich.

Profil Zaufany **zakładany jest nieodpłatnie i jest ważny przez 3 lata**. Przed upływem jego terminu ważności można samodzielnie przedłużyć jego ważność na kolejne 3 lata.

Więcej informacji dotyczących zakładania Profilu Zaufanego można znaleźć na stronach: Załóż Profil Zaufany i Profil Zaufany.

## 2. Adres Profilu Zaufanego

www.pz.gov.pl

# 3. Co to jest ePUAP

**ePUAP** - to elektroniczna platforma usług administracji publicznej, za pomocą której obywatele mogą odbierać i wysyłać urzędową korespondencję elektronicznie.

Każda **wysyłka i odbiór są potwierdzane Urzędowym Poświadczeniem Odbioru**, które jest równoważne z elektronicznym awizo.

Każdy urząd jest zobowiązany do posiadania Elektronicznej Skrzynki Podawczej.

Jeżeli dany urząd nie ma konkretnej usługi to zawsze można wysłać tzw. pismo ogólne z załącznikiem (np. skan opłaty).

#### 4. Adres ePUAP

www.epuap.gov.pl

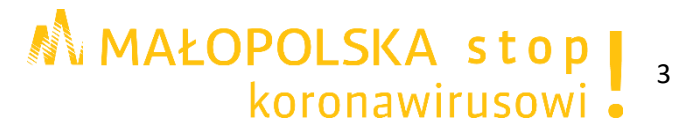

# II. Zakładanie i potwierdzenie Profilu Zaufanego online

## Krok 1.

Przed rozpoczęciem rejestracji proszę przygotować dane do logowania w systemie bankowości elektronicznej.

Proszę otworzyć stronę główną serwisu Profil Zaufany <u>www.pz.gov.pl</u> a następnie na dole strony wybrać możliwość założenia i potwierdzenia Profilu Zaufanego Online.

| Załóż Prof              | ïl Zaufany i potwierdź |                          |                             | lub      | W PU       |             | DZAJĄCYM                              | •              |
|-------------------------|------------------------|--------------------------|-----------------------------|----------|------------|-------------|---------------------------------------|----------------|
|                         |                        |                          |                             |          |            |             |                                       |                |
|                         |                        |                          |                             |          |            |             |                                       |                |
| <b>*e</b> PUAP <b>2</b> |                        |                          |                             |          | RODO       | NOTA PRAWNA | REGULAMIN                             | MAPA STRONY    |
|                         | Portal nadzorowa       | ıny przez <u>Ministe</u> | <u>rstwo Cyfryzacji</u> . ( | Wszystki | e prawa za | strzeżone.  |                                       |                |
|                         |                        |                          | Ministerstwo<br>Cyfryzacji  |          |            |             | UNIA EUROPE<br>EUROF<br>FUNDUSZ SPOŁE | JSKA<br>PEJSKI |

#### Krok 2.

Nastąpi przekierowanie na stronę, na której możliwy będzie wybór odpowiedniego podmiotu.

| Rejestracja w Profilu Zaufanym      | EXTRIEN SPOSÓB rejestracji             |
|-------------------------------------|----------------------------------------|
| Wybierz swojego dostawcę tożsamości |                                        |
| Bork Polski Inteligo                |                                        |
|                                     |                                        |
| ▼ F                                 | rzeczytaj, jak przetwarzamy twoje dane |

Na chwilę obecną Profil Zaufany można założyć i potwierdzić online na stronach internetowych następujących podmiotów:

- PKO Bank Polski,
- Inteligo,
- Santander Bank Polska,
- Bank Pekao S.A.,
- mBank,
- ING Bank Śląski,
- Envelo Poczta Polska Usługi Cyfrowe,
- Millennium Bank,
- Alior Bank,
- Banki Spółdzielcze z grupy BPS.

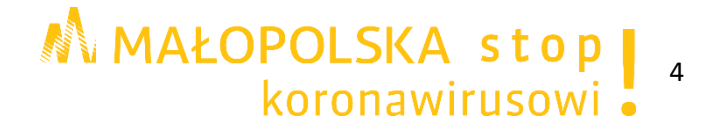

# Krok 3.

W przypadku korzystania z usług elektronicznych ww. podmiotów proszę wybrać dostawcę tożsamości i po przekierowaniu na jego stronę internetową postępować zgodnie z instrukcjami.

## Krok 4.

Dalsze kroki uzależnione są od funkcjonalności danego internetowego konta bankowego. Przykładowo wybierając mBank, po poprawnym logowaniu, proszę: przejść do zakładki Eurząd, wybrać Zarejestruj Profil Zaufany, sprawdzić poprawność danych, zanotować identyfikator Profilu Zaufanego, zaakceptować i zatwierdzić rejestrację.

# Krok 5.

Na końcu proszę sprawdzić poprawność rejestracji Profilu Zaufanego poprzez wybranie przycisku **Zaloguj się** w prawym górnym rogu strony <u>www.pz.gov.pl</u>

# III. Zakładanie i potwierdzenie Profilu Zaufanego w Punkcie Potwierdzającym

#### Krok 1.

Przed rozpoczęciem rejestracji proszę przygotować numer PESEL.

Proszę otworzyć stronę główną serwisu Profil Zaufany <u>www.pz.gov.pl</u> a następnie na dole strony wybrać możliwość założenia i potwierdzenia Profilu Zaufanego w Punkcie Potwierdzającym.

| Załóż Profil Zaufany i                               | potwierdź $ ightarrow$ | ONLINE                           | lub            | W PU        |             | ZAJĄCYM                                |                       |
|------------------------------------------------------|------------------------|----------------------------------|----------------|-------------|-------------|----------------------------------------|-----------------------|
|                                                      |                        |                                  |                |             |             |                                        |                       |
|                                                      |                        |                                  |                |             |             |                                        |                       |
|                                                      |                        |                                  |                | RODO        | NOTA PRAWNA | REGULAMIN                              | MAPA STRONY           |
|                                                      | Portal nadzorowany prz | ez <u>Ministerstwo Cyfryzacj</u> | i. © Wszystkie | e prawa za: | strzeżone.  |                                        |                       |
| INNOWACYINA<br>COSPODARKA<br>Nadocow strantos wowodo |                        | Ministerstw<br>Cyfryzacji        | 0              |             |             | UNIA EUROPE.<br>EUROP<br>FUNDUSZ SPOŁE | ISKA<br>EJSKI<br>CZNY |

# Krok 2.

Nastąpi przekierowanie na stronę, na której możliwa będzie rejestracja w Profilu Zaufanym.

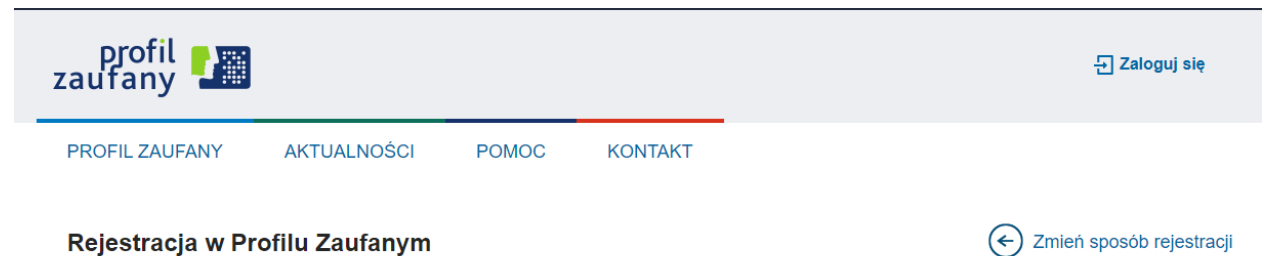

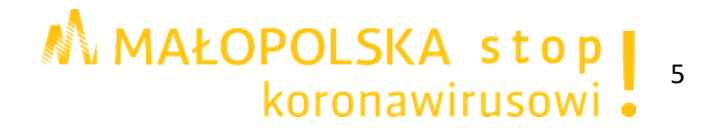

# Krok 3.

W oknie pojawi się formularz zakładania konta. Proszę uzupełnić wymagane pola oznaczone czerwoną gwiazdką:

- Nazwa użytkownika,
- Hasło,
- Hasło powtórnie,
- Pierwsze imię,
- Nazwisko,
- Numer PESEL,
- Adres e-mail,
- Adres e-mail (powtórnie),
- Nr telefonu.

Pole **'Login' może** zawierać duże litery, małe litery, cyfry oraz znaki specjalne '\_' podkreślenie i '-' łącznik.

Pola **'Login' nie** może zawierać polskich znaków, spacji oraz innych znaków specjalnych, w tym kropki.

Pole **'Hasło' musi** mieć co najmniej 8 znaków, minimum 1 małą literę, 1 DUŻĄ LITERĘ, 1 cyfrę lub 1 znak specjalny.

W polu **'Numer telefonu'** należy podać numer telefonu komórkowego. Przykładowy prawidłowy numer: +48111222333.

| Rejestracja w Profilu | Zaufanym               | Emień sposób rejestracj |
|-----------------------|------------------------|-------------------------|
| Dane logowania        |                        | * - pola wymagane       |
|                       | Nazwa użytkownika *    | ?                       |
|                       | Hasło *                | ?                       |
|                       | Potwierdź hasło *      |                         |
| Dana anahawa          |                        |                         |
| Dane osobowe          | Pierwsze imię *        |                         |
|                       | Drugie imię            |                         |
|                       | Nazwisko *             |                         |
|                       | PESEL*                 |                         |
|                       |                        |                         |
| Dane kontaktowe       | Adres e-mail *         |                         |
|                       | Powtórz adres e-mail * |                         |
|                       | Numer telefonu *       | ?                       |

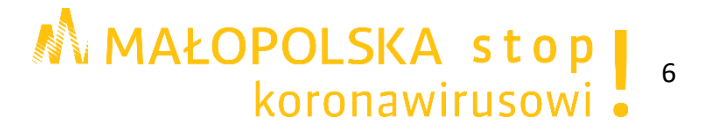

#### Krok 4.

Proszę zapoznać się z przepisami dotyczącymi profilu zaufanego i podpisu zaufanego zaznaczając odpowiednie pole w formularzu. Następnie proszę wybrać przycisk **Zarejestruj się.** 

| <ul> <li>Zapoznałem się z przepisami dotyczącymi profilu zaufanego i podpisu zaufanego.</li> </ul> | ▼ Przeczytaj, j | jak przetwarzamy tw | oje dane |
|----------------------------------------------------------------------------------------------------|-----------------|---------------------|----------|
|                                                                                                    | Anuluj          | Zarejestruj się     |          |

## Krok 5.

Proszę wprowadzić i potwierdzić kod autoryzacyjny przesłany na podany numer telefonu i wybrać przycisk **Weryfikuj kanał autoryzacji i zarejestruj konto** 

| Rejestracja konta w Profilu Zaufanym, krok 1/2                                                                         |  |
|----------------------------------------------------------------------------------------------------|--|
| Do rejestracji w Profilu Zaufanym wymagana jest weryfikacja kanału autoryzacji.                                        |  |
| Na wpisany przez Ciebie numer telefonu wysłaliśmy wiadomość z kodem autoryzacyjnym. Przepisz poniżej<br>otrzymany kod. |  |
| Kod autoryzacyjny nr 1 z dnia 08.03.2021:                                                                              |  |
|                                                                                                    |  |
| Weryfikuj kanał autoryzacji i zarejestruj konto<br>Anuluj                                                              |  |
|                                                                                                    |  |

#### Krok 6.

W oknie pojawi się informacja o założeniu konta w Profilu Zaufanym oraz równoczesnym złożeniu wniosku o profil zaufany. Wskazana będzie również data do kiedy konieczne będzie potwierdzenie Profilu Zaufanego w jednym z punktów potwierdzających. Na końcu będzie można wybrać przycisk **Przejdź do listy punktów potwierdzających** i odnaleźć odpowiadający nam punkt.

| Rejestracja konta w Profilu Zaufanym, krok 2/2                                                                                                    |  |
|----------------------------------------------------------------------------------------------------|--|
| ✔ Twoje konto w Profilu Zaufanym zostało pomyślnie założone.                                                                                                    |  |
| Wraz z utworzeniem konta został w Twoim imieniu złożony wniosek o profil zaufany. Potwierdź go w jednym z<br>punktów potwierdzających w terminie do 22-03-2021. |  |
| Przejdź do listy punktów potwierdzających                                                                                                    |  |
|                                                                                                    |  |
|                                                                                                    |  |

MAŁOPOLSKA stop , koronawirusowi

# Krok 7.

Po wybraniu przycisku **Przejdź do listy punktów potwierdzających** zostaniemy przekierowani do wyszukiwarki, w której po wybraniu odpowiednich kryteriów (kraj, województwo, miejscowość lub nazwa) oraz wybraniu przycisku **Filtruj** pojawi się lista z danymi adresowymi Punktów Potwierdzających.

| profil 🗾       |             |             |         |   | Zaloguj się | 🖉 Zarejestruj się |
|----------------|-------------|-------------|---------|---|-------------|-------------------|
| PROFIL ZAUFANY | AKTUALNOŚCI | POMOC       | KONTAKT |   |             |                   |
|                |             |             |         |   |             | ▲ Filtr           |
|                |             | Kraj        |         | ~ |             |                   |
|                |             | Województwo |         |   |             |                   |
|                |             | Miejscowość |         |   |             |                   |
|                |             | Nazwa       |         |   |             |                   |
|                |             |             |         |   | [           | Wyczyść Filtruj   |

Adresy punktów potwierdzających (0)

Zawęź kryteria, używając odpowiednich wartości w filtrze.

#### Krok 8.

Następnie w ciągu 14 dni proszę udać się do dowolnego Punktu Potwierdzającego z **dowodem osobistym lub paszportem**, aby potwierdzić tożsamość.

#### Krok 9.

Na końcu proszę sprawdzić poprawność rejestracji Profilu Zaufanego poprzez wybranie przycisku **Zaloguj się** w prawym górnym rogu strony <u>www.pz.gov.pl</u>

# IV. Zakładanie konta na ePUAP

#### Krok 1.

Przed rozpoczęciem rejestracji proszę przygotować numer PESEL.

Proszę otworzyć stronę główną platformy ePUAP <u>www.epuap.gov.pl</u> a następnie w prawym górnym rogu kliknąć na przycisk **Zarejestruj się**.

| STREFA KLIENTA | STREFA URZĘDNIKA         | WYSOKI KONTRAST | Zadaj pytanie/Zgłoś uwagę | Dostępność        | English |
|----------------|--------------------------|-----------------|---------------------------|-------------------|---------|
| -epuap         | 2 Szukaj w całym portalu | Q               | 근 Zaloguj s               | ię 🖋 Zarej<br>się | jestruj |

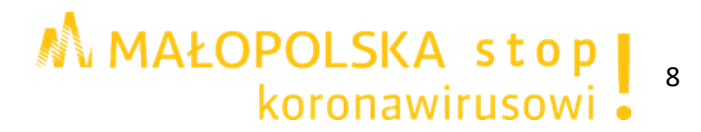

# Krok 2.

W oknie pojawi się formularz zakładania konta. Proszę uzupełnić wymagane pola oznaczone czerwoną gwiazdką:

- Pierwsze imię,
- Nazwisko,
- Numer PESEL,
- Login
- Hasło,
- Hasło (powtórnie),
- E-mail,
- E-mail (powtórnie),
- Nr telefonu.

Pole **'Login'** powinno zawierać od 3 do 20 znaków, niedozwolone jest używanie znaków diakrytycznych, tzn. ą, ć, ę, ł, ń, ó, ś, ź, ż oraz znaków specjalnych, np. !, @, #, %. ?, {, \*, z wyjątkiem znaków "-" i "\_".

Pola 'Login' nie można edytować.

Zarejestrowany 'Login' nie może być użyty ponownie w systemie.

Pole **'Hasło'** powinno zawierać co najmniej 8 znaków, minimum 1 małą literę, 1 DUŻĄ LITERĘ, 1 cyfrę lub 1 znak specjalny.

| Rejestracja konta na | ePUAP |
|----------------------|-------|
|----------------------|-------|

|                  | * pola wymagane            |                                                                           |
|------------------|----------------------------|---------------------------------------------------------------------------|
| Pierwsze imię *  | Wpisz imię                 |                                                                           |
| Drugie imię      | Wpisz imię                 |                                                                           |
|                  |                            |                                                                           |
| Nazwisko *       | Wpisz nazwisko             |                                                                           |
|                  | []                         |                                                                           |
| Numer PESEL *    | 0000000000                 | Konieczny do weryfikacji Twojej tożsamości                                |
|                  | Nie posiadam numeru PESEL. |                                                                           |
| Login *          | jankowalski                | Przy jego pomocy będziesz logować się do ePUAP                            |
|                  |                            |                                                                           |
| Hasło *          | Wpisz hasło                | Co najmniej: 1 wielka litera, 1 mała litera oraz cyfra lub znak specjalny |
|                  | []                         |                                                                           |
| Powtórz hasło *  | Powtórz hasło              |                                                                           |
| E mail *         | Woisz swói e-mail          | Na ten adres hedziesz otrzumuwać powiadomienia                            |
| L-man            |                            | на си авсо будеод бадунунае ронадонисна                                   |
| Powtórz e-mail * | Powtórz e-mail             |                                                                           |
|                  |                            |                                                                           |
| Nr telefonu *    | + 48 0000000               | Potrzebny do autoryzowania załatwianych spraw SMSem                       |

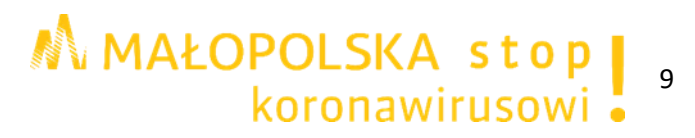

#### Krok 3.

Proszę zapoznać się z zakresem i warunkami korzystania z ePUAP zaznaczając odpowiednie pole w formularzu. Następnie proszę przepisać tekst widoczny na obrazku (captcha) i wybrać przycisk **Zarejestruj się.** 

| Zapoznałem się z treścią przepisów dotyczących zakresu i warunków korzystania z ePUAP |
|---------------------------------------------------------------------------------------|
| <ul> <li>Przeczytaj, jak przetwarzamy twoje dane</li> </ul>                           |
| i <b>b</b> ht c u                                                                     |
| Wpisz tekst widoczny na obrazie                                                       |
|                                                                                       |
| Zarejestruj się Generuj nowy obraz                                                    |

#### Krok 4.

Proszę wprowadzić i potwierdzić kod autoryzacyjny przesłany na podany numer telefonu.

| <b>*</b> epuap <b>2</b>         | « Wrôć do strony głównej | Załóż profil dla firmy, instytucji lub podmiotu publicznego » |
|---------------------------------|--------------------------|---------------------------------------------------------------|
| Kod autoryzacyjny nr 1 z dnia 0 | 5.03.2021: *             |                                                               |
| Potwierdź                       |                          |                                                               |

## Krok 5.

W oknie pojawi się informacja o założeniu konta na ePUAP oraz równoczesnym założeniu konta w serwisie Profil Zaufany.

Podana będzie również informacja o warunkach, które należy spełnić, aby móc podpisywać dokumenty elektronicznie.

| Wróć do strony głównej                                                                                                    | Załóż profil dla firmy, instytucji lub podmiotu publicznego » |
|----------------------------------------------------------------------------------------------------|---------------------------------------------------------------|
| Rejestracja konta na ePUAP                                                                                                    |                                                               |
| Twoje konto na ePUAP zostało pomyślnie założone.                                                                                                    |                                                               |
| Wraz z twoim kontem na ePUAP założyliśmy konto w serwisie Profil Zaufany.                                                                                                    |                                                               |
| Jeśli chcesz podpisywać dokumenty elektroniczne, musisz spełnić 1 z 3 możliwości.                                                                                               |                                                               |
| <ul> <li>potwierdzić Profil Zaufany - pz.gov.pl</li> <li>posiadać dowód osobisty z warstwą elektroniczną - e-dowod.gov.pl</li> <li>posiadać certyfikat kwalifikowany</li> </ul> |                                                               |

Proszę na końcu wybrać przycisk **Przejdź do konta** i wtedy platforma przekieruje na stronę główną ePUAP, na której możliwe będzie utworzenie profilu firmy lub instytucji.

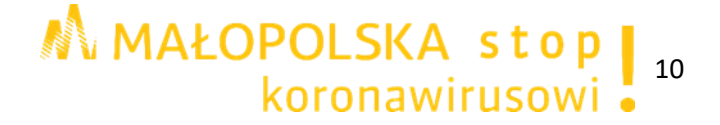

# V. Utworzenie profilu firmy lub instytucji na ePUAP

#### Krok 1.

Proszę otworzyć stronę główną platformy ePUAP <u>www.epuap.gov.pl</u> a następnie w prawym górnym rogu kliknąć na przycisk **Zaloguj się.** 

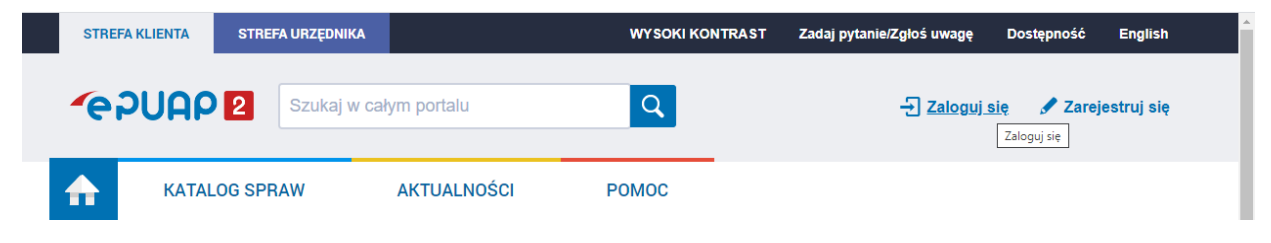

# Krok 2.

Po zalogowaniu przy danych użytkownika proszę kliknąć na symbol ▼, a następnie, z rozwiniętej listy, wybrać **Utwórz profil firmy lub instytucji.** 

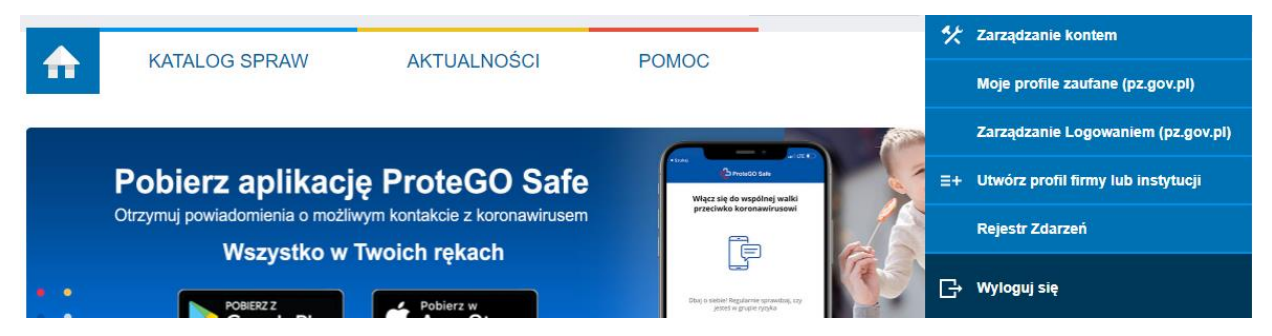

#### Krok 3.

Następnie proszę wybrać typ konta i formę prawną.

| ♠       | KATALOG SPRAW                                  | AKTUALNOŚCI                                          | POMOC                                  |                                              |
|---------|------------------------------------------------|------------------------------------------------------|----------------------------------------|----------------------------------------------|
| *       | Zarządzanie kontem                             | Utwórz nowy profil                                   |                                        |                                              |
| $\odot$ | Historia logowania                             | 1 Wybierz typ konta i formę                          | prawną                                 |                                              |
| ≡+      | Utwórz nowy profil<br>dla firmy lub instytucji |                                                      |                                        | 2                                            |
| 1       | Uprawnienia                                    | Firma                                                | Instytucja                             | Podmiot publiczny                            |
|         |                                                | Np. Spółka cywilna, Sp. z o.o.                       | Np. Fundacja, organizacja<br>społeczna | a Np. Urząd miasta, urząd gminy              |
|         |                                                | Wybierz formę prawną:                                |                                        |                                              |
|         |                                                | <ul> <li>Jednoosobowa działalność gospoda</li> </ul> | rcza O Spółka                          | z ograniczoną odpowiedzialnością (sp. z.o.o) |
|         |                                                | <ul> <li>Spółka akcyjna</li> </ul>                   | O Spółka                               | cywilna                                      |
|         |                                                | <ul> <li>Spółka socjalna</li> </ul>                  | O Spółka                               | jawna                                        |
|         |                                                | O Inna firma                                         |                                        |                                              |

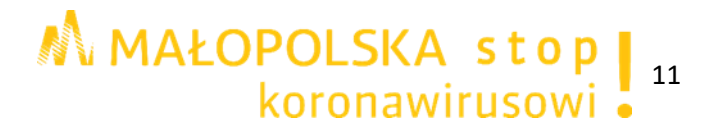

# Krok 4.

W kolejnym punkcie proszę uzupełnić wymagane pola oznaczone czerwoną gwiazdką:

- Pełna nazwa firmy,
- Identyfikator w ePUAP,
- Imię (tylko w przypadku wyboru jako formy prawnej jednoosobowej działalności gospodarczej)
- Nazwisko (tylko w przypadku wyboru jako formy prawnej jednoosobowej działalności gospodarczej),

oraz opcjonalnie uzupełnić pozostałe dane.

| 2 Dane organizacji |                            | * pola wymagane                                                |
|--------------------|----------------------------|----------------------------------------------------------------|
| Dane firmy         | Pełna nazwa<br>firmy *     | Wpisz nazwę firmy                                              |
|                    | Identyfikator w<br>ePUAP * | Utwórz identyfikator<br>Np. nazwa firmy bez imienia i nazwiska |
|                    | lmię *                     | Wpisz imię                                                     |
|                    | Nazwisko *                 | Wpisz nazwisko                                                 |
|                    | PESEL                      | 0000000000                                                     |
|                    | NIP                        | 000000000                                                      |
|                    | REGON                      | 00000000                                                       |
|                    | Forma<br>własności         | Własność krajowych osób fizycznych 🔻                           |

Pole **'Identyfikator w ePUAP'** powinno zawierać od 3 do 20 znaków. Pole nie może zawierać znaków narodowych oraz znaków specjalnych oprócz podkreślenia i myślnika.

#### Krok 5.

Na końcu można dodać zdjęcie lub logo z dysku komputera i wybrać przycisk **Załóż** profil.

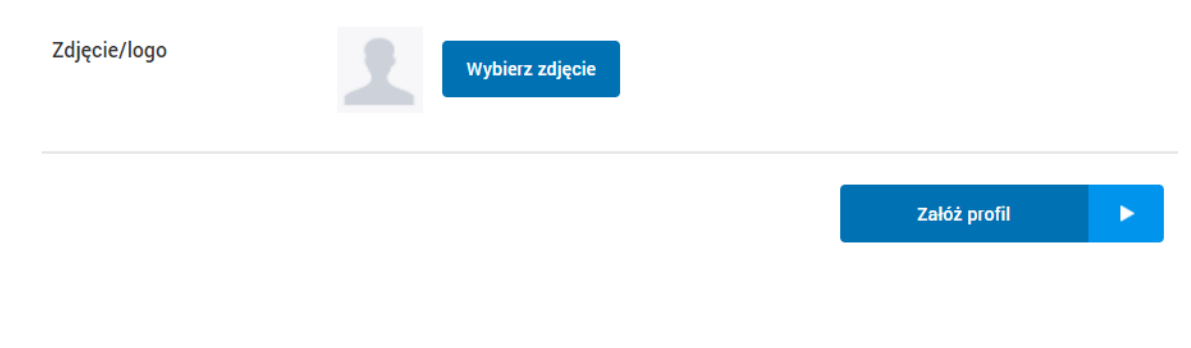

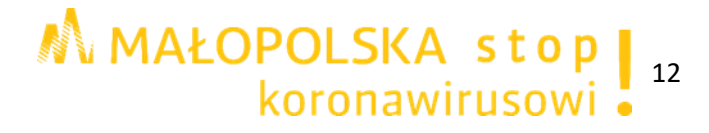

# Krok 6.

W oknie pojawi się informacja o poprawnym utworzeniu nowego profilu oraz o tym, że zmiana kontekstu dostępna jest poprzez opcję w menu głównym.

| ♠  | KATALOG SPRAW                                  | AKTUALNOŚCI                   | POMOC                                                            |
|----|------------------------------------------------|-------------------------------|------------------------------------------------------------------|
| ** | Zarządzanie kontem                             | Poprawnie utworzono nowy prof | fil. Zmiana kontekstu dotępna jest poprzez opcję w głównym menu. |
| Θ  | Historia logowania                             |                               |                                                                  |
| ≡+ | Utwórz nowy profil<br>dla firmy lub instytucji |                               |                                                                  |
| 1  | Uprawnienia                                    |                               |                                                                  |

# Krok 7.

Aby przejść na konto jednostki proszę kliknąć przy danych użytkownika na symbol **▼**, a następnie, z rozwiniętej listy, wybrać **Zmień podmiot**.

|   | KATALOC SPRAW                   |                              | POMOC                                       | ** | Zarządzanie kontem                 |
|---|---------------------------------|------------------------------|---------------------------------------------|----|------------------------------------|
| T | RATALOG SPRAW                   | ARTUALNUSU                   | FOMOC                                       |    | Moje profile zaufane (pz.gov.pl)   |
|   |                                 |                              |                                             |    | Zmień podmiot                      |
|   | Pobierz aplikacje               | ProteGO Safe                 | Proseco Sale<br>Włącz się do wspólnej walki |    | Zarządzanie Logowaniem (pz.gov.pl) |
| C | Dtrzymuj powiadomienia o możliw | ym kontakcie z koronawirusem | przeciwko koronawirusowi                    | ≡+ | Utwórz profil firmy lub instytucji |
|   | WSZYSIKOW                       | WOICH TERACH                 |                                             |    | Rejestr Zdarzeń                    |
| • | Google Play                     | App Store                    | ball a gran oppie                           | G  | Wyloguj się                        |

# Krok 8.

Pojawi się okno z listą rozwijalną, z której proszę wybrać podmiot, na którego profil chcemy się zalogować. Po wybraniu podmiotu proszę kliknąć **Wybierz kontekst**.

| Kontekst użytkownika                                               |
|--------------------------------------------------------------------|
| Masz więcej niż 1 kontekst. Wybierz ten z którego chcesz korzystać |
| Wybierz kontekst                                                   |
| Wybierz 🗸                                                          |
| ANULUJ                                                             |

# Krok 9.

Przy danych logowania widoczna jest inna nazwa profilu i możliwe jest załatwianie spraw urzędowych przez internet w imieniu tego podmiotu.

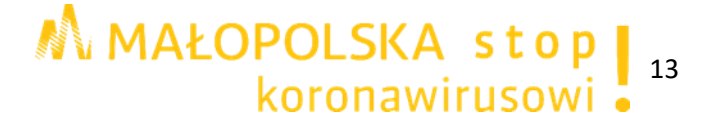